PTC® the product development company

# Mathcad 15.0 Installationsanleitung - Studentenversion -

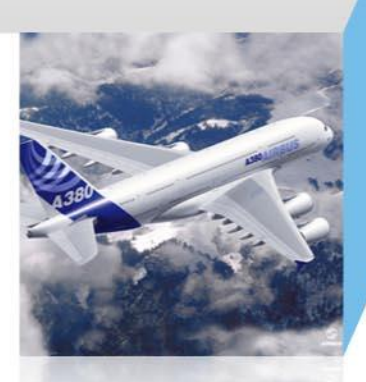

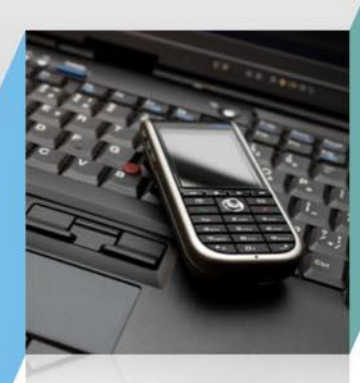

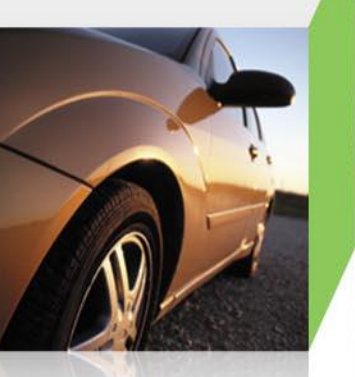

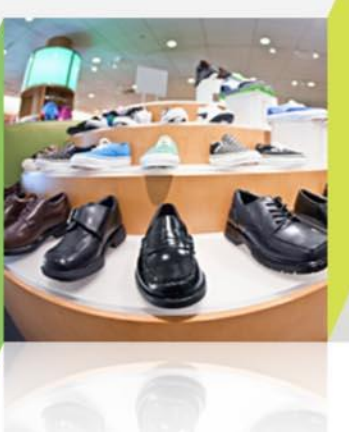

März 2011

**PTC**<sup>®</sup>

Nachdem Sie Mathcad heruntergeladen haben, entpacken Sie die Zip Datei in ein gewünschtes Verzeichnis.

| 🖳 WinZip - CD_DE[1].zip             |                  |                  |                   |
|-------------------------------------|------------------|------------------|-------------------|
| File Actions View Jobs Options Help |                  |                  |                   |
| New Open Favorites Add              | Extract Encryp   | t View Install W | Vizard View Style |
| Name 🔺                              |                  | Туре             | Modified          |
| 🧐 0x0407.ini                        |                  | Configurati      | o 08.07.2003 :    |
| 💁 0x0407.ini                        |                  | Configurati      | o 08.07.2003 :    |
| 💁 0x0407.ini                        |                  | Configuration    | o 08.07.2003 :    |
| 🚮 1_2.xmcd                          |                  | Mathcad-Do       | b 12.03.2008 :    |
| 💷 1033dotnetredist.exe              |                  | Application      | 05.03.2002 :      |
| 💷 1033dotnetredist.exe              |                  | Application      | 05.03.2002 :      |
| 🔟 1033dotnetredistSp2.exe           |                  | Application      | 16.08.2002 :      |
| 🔟 1033dotnetredistSp2.exe           |                  | Application      | 16.08.2002 :      |
| 🚮 110201i.×mcd                      |                  | Mathcad-Do       | o 05.02.2008 :    |
| 🚮 110202i.xmcd                      |                  | Mathcad-Do       | o 05.02.2008 : 💌  |
| < ]                                 |                  |                  | >                 |
| Selected 0 files, 0 bytes           | Total 8165 files | 5, 496.450KB     | 00                |

Bitte beachten Sie, das eine Internetverbindung benötigt wird um das Lizenzfile anzufordern.

Die Installation starten Sie mit einem Doppelklick auf die Datei "setup.exe".

| Name 🍝                       | 1 | Size     | Туре              |
|------------------------------|---|----------|-------------------|
| 🚞 Acrobat                    |   |          | Folder            |
| Eiex10                       |   |          | Folder            |
| E7                           |   |          | Folder            |
| Mathcad                      |   |          | Folder            |
| PreReq                       |   |          | Folder            |
| 🔁 Administration_Guide.pdf 👘 |   | 509 KB   | Adobe Acrobat Doc |
| AUTORUN.INF                  |   | 1 KB     | Setup Information |
| 😓 setup.exe                  |   | 1.700 KB | Application       |

# Nach einigen Augenblicken sehen Sie folgendes Bild:

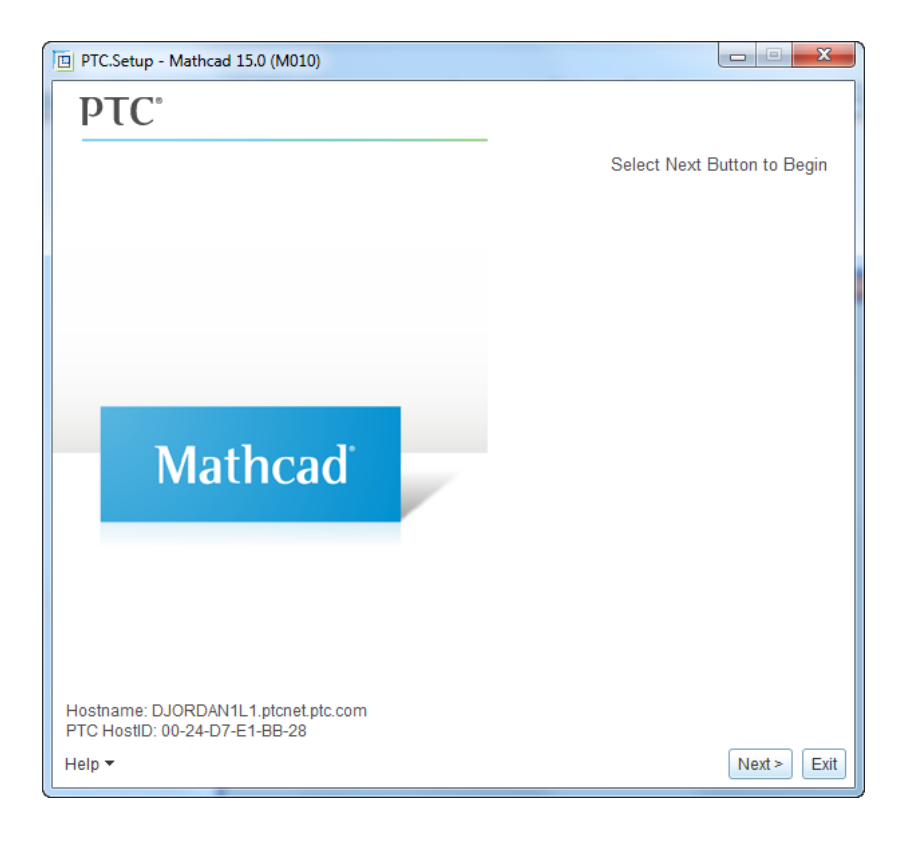

Klicken Sie auf "Weiter >"

### Bitte stimmen Sie hier den Lizenzvereinbarungen zu.

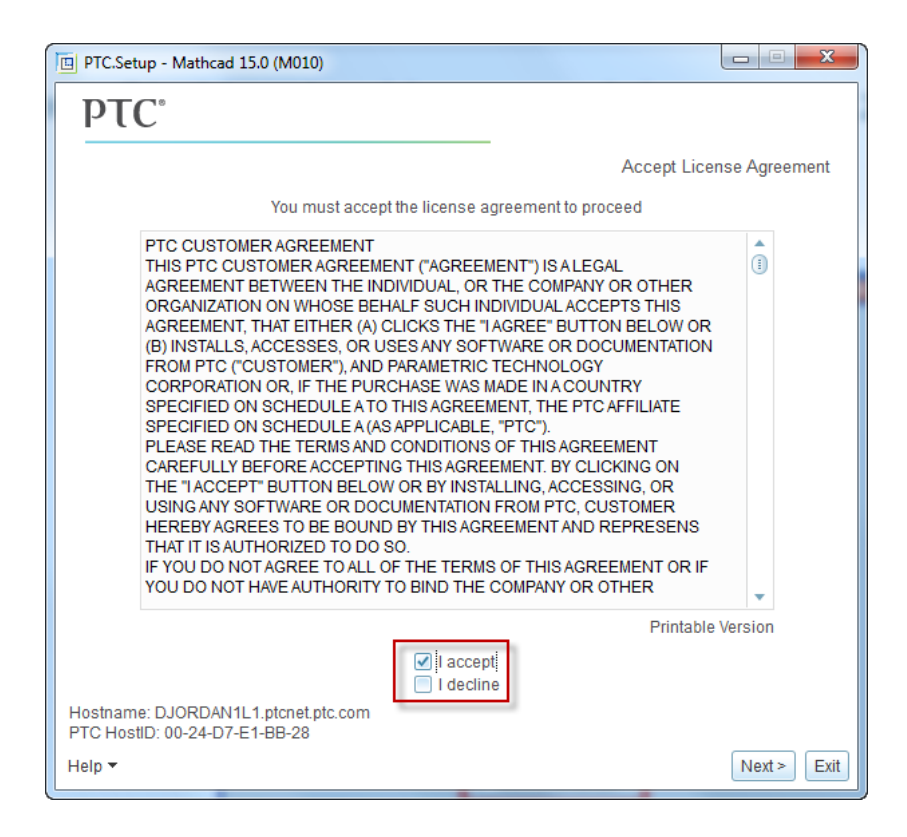

Klicken Sie auf "Einverstanden" und dann auf "Weiter >"

### Im folgenden Fenster klicken Sie bitte auf Mathcad und die Installation startet

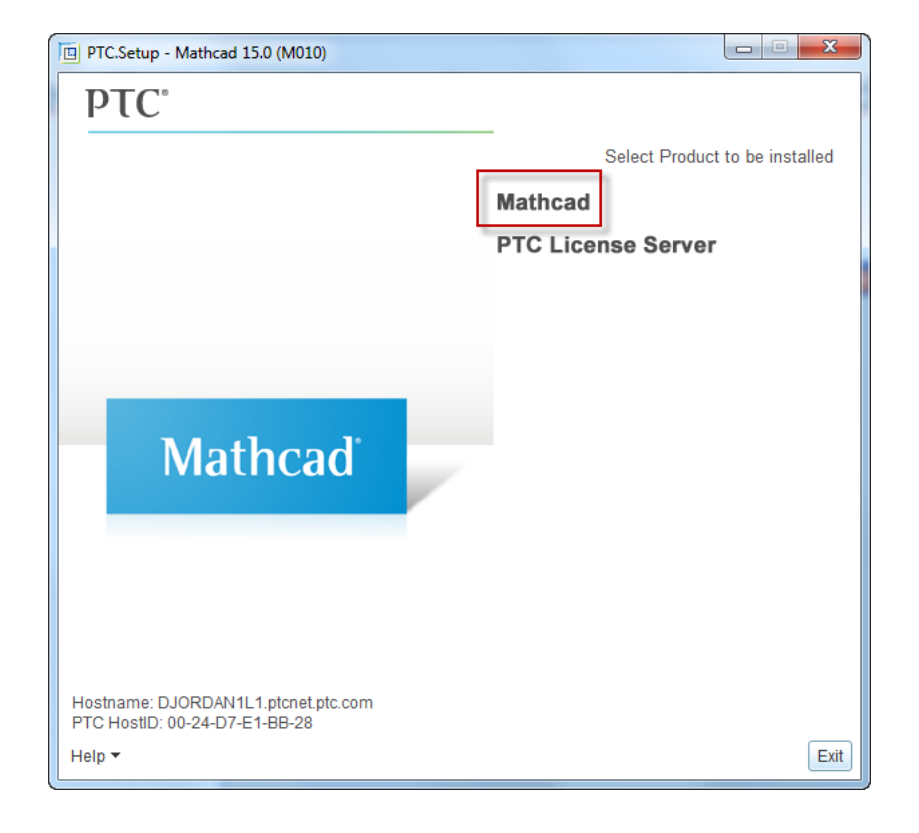

# Im nächsten Schritt bestätigen Sie bitte diesen Hinweis mit "OK".

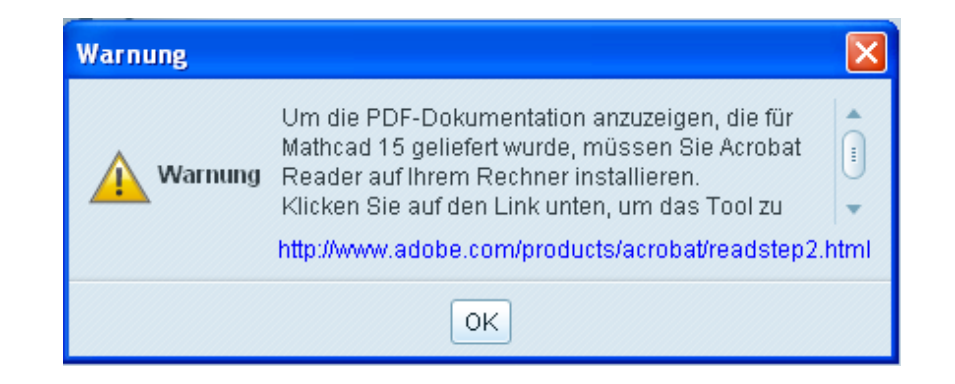

Im folgenden Fenster klicken Sie bitte auf "Neue Lizenz erwerben" um eine Lizenz anzufordern.

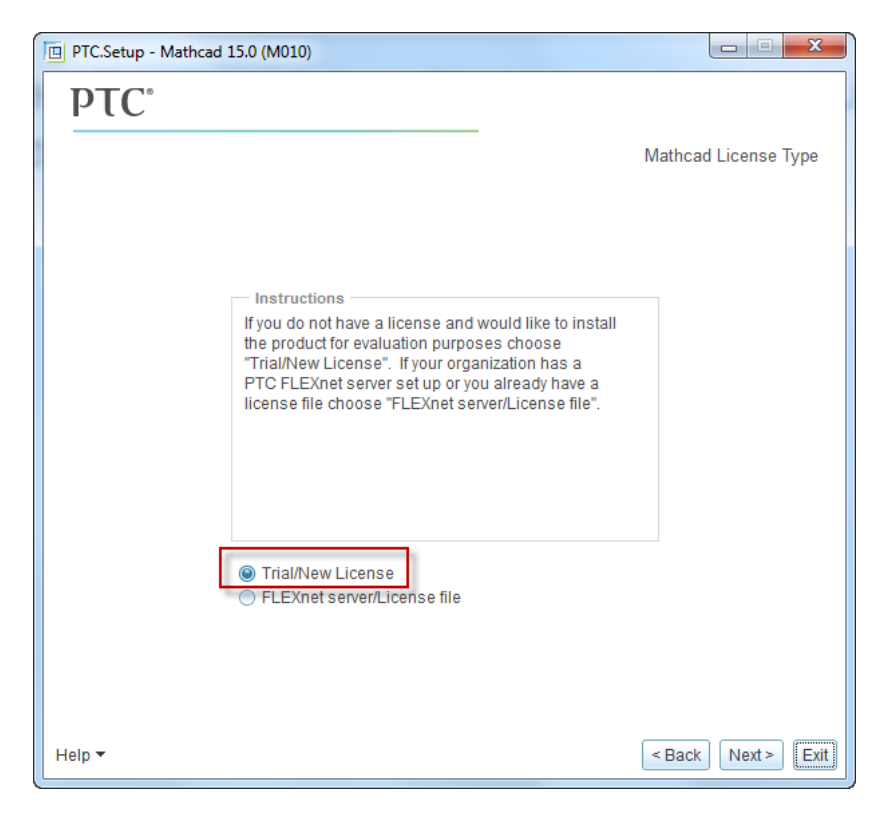

Im nächsten Schritt wählen Sie "Typisch" aus um Mathcad in den Standardverzeichnissen zu installieren. "Angepasst", wenn Sie die Installationsverzeichnisse anpassen wollen.

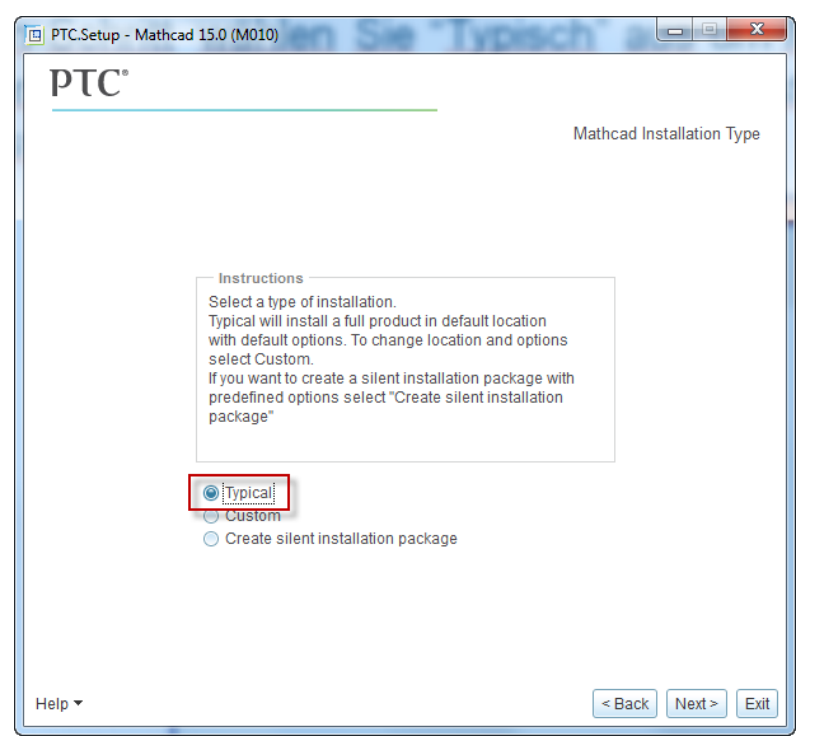

**PTC**<sup>®</sup>

Nun startet die Installation. Die Dauer der Installation variiert je nach Systemperformance Ihres PC's.

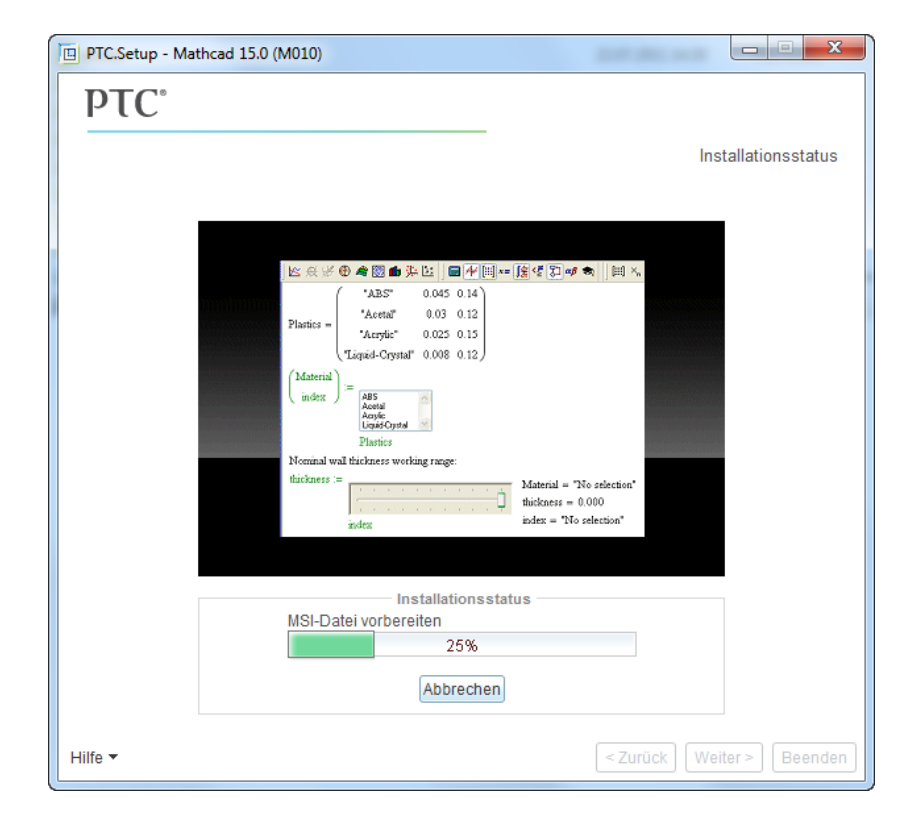

#### Während der Installation wird der Lizenzassistent gestartet:

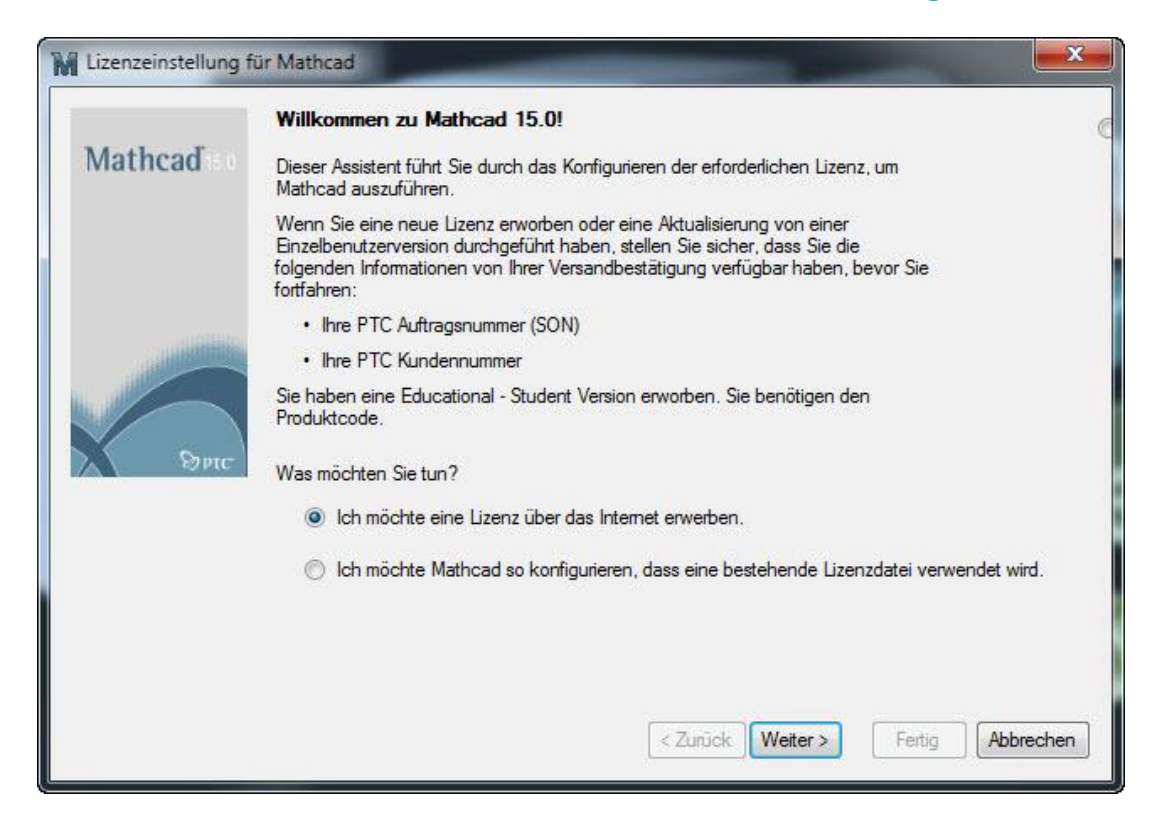

Hier geben Sie bitte an "Ich möchte eine Lizenz über das Internet erwerben"

In diesem Fenster geben Sie an: "Educational – Studentenlizenz" und geben Ihren Produktcode ein.

| M Lizenzeinstellung f | ür Mathcad                                                                                               |
|-----------------------|----------------------------------------------------------------------------------------------------|
| Mathcad               | Lizenzdatei über das Internet erwerben<br>Welche Art von Lizenz haben Sie erworben?                      |
|                       | <ul> <li>Educational - Professor</li> <li>Educational - Studentenlizenz</li> <li>Produktcode:</li> </ul> |
| Spic .                | Ich habe keine Lizenz erworben.                                                                          |
|                       | <b>&lt; Zurück</b> Weiter > Fertig Abbrechen                                                             |

Für die Studentenlizenz benötigen Sie ein Konto. Klicken Sie bitte auf "Konto erstellen..." wenn Sie noch keines haben.

| Lizenzeinstellung f | ür Mathcad                                                                                                    |
|---------------------|----------------------------------------------------------------------------------------------------|
| Mathcad             | Konto erstellen<br>Kicken Sie auf die untenstehende Schaltfläche 'Konto erstellen', um zur Website<br>der PTC Kontoverwaltung zu gelangen, auf der Sie Ihr Konto aktualisieren können.<br>Wenn Sie bereits ein PTC Konto haben, gehen Sie auf die nächste Seite, indem Sie<br>auf 'Weiter' klicken. |
| Энс                 | Konto erstellen                                                                                                    |
|                     | < Zurück Weiter > Fertig Abbrechen                                                                                                    |

Bestätigen Sie die Abfrage mit "Weiter >" wenn Sie ein Konto haben

# Bitte geben Sie hier Ihre Kontodaten ein:

| Lizenzeinstellung f | ür Mathcad Kontoinformationen Bitte geben Sie den Benutzemamen und das Kennwort Ihres PTC-Kontos an. |
|---------------------|----------------------------------------------------------------------------------------------------|
| Mathcad             | Benutzemame:<br>Kennwort:                                                                            |
| Эргс                |                                                                                                    |
|                     |                                                                                                    |
|                     | < Zurück Weiter > Fertig Abbrechen                                                                   |

Wenn die Anmeldung erfolgreich war, verbindet sich Ihr Rechner mit dem Lizenzserver und fordert eine Mathcad Lizenz an.

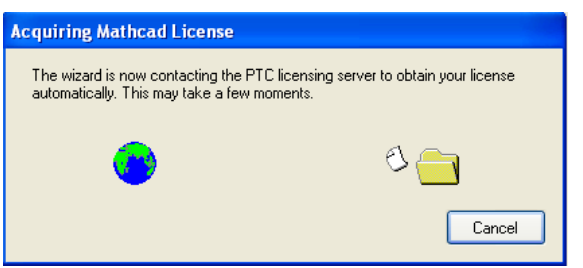

Wenn das folgende Fenster erscheint, wurde die Lizenz erfolgreich auf Ihren Rechner transferiert.

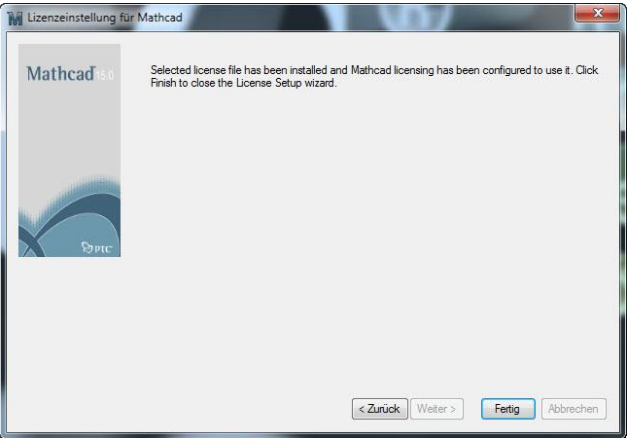

Bestätigen Sie die Abfrage mit "Fertig >" damit die Installation fortgesetzt werden kann.

#### Im Anschluß wird nun noch ein Adobe PDF Drucker installiert.

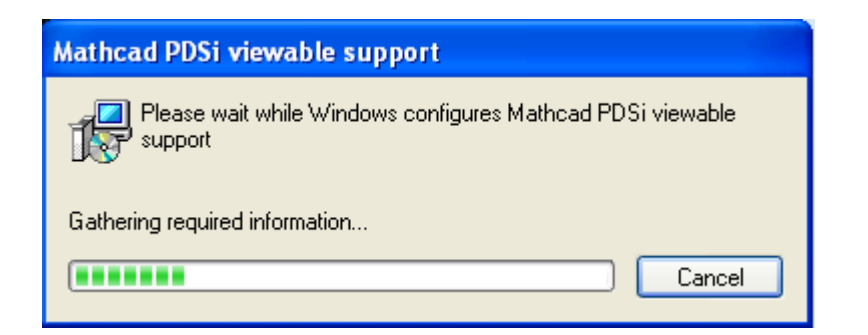

Wenn dieser Prozess abgeschlossen ist, erhalten Sie folgende Meldung:

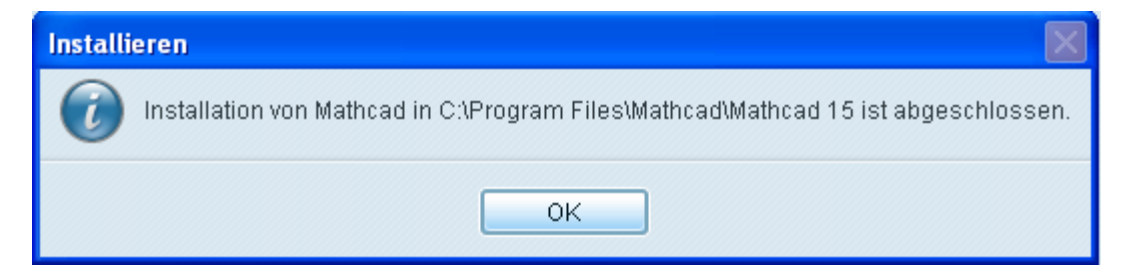

Bestätigen Sie die Abfrage mit "OK >" und Beenden dann die Installation

Es kann vorkommen, das es Probleme beim Abrufen der Lizenzdatei gibt.

Hierzu rufen Sie bitte unsere Kollegen vom technischen Support unter 00800/ 782 44 357 an. Im Telefonsystem bitte zuerst die 3 (Mathcad) wählen und anschließend die 1 wählen.

P ( "

# PTC® the product development company

# Thank You